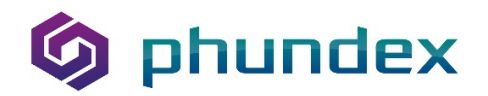

How to duplicate a Task with "No Attachment"

- 1. Click the ellipses beside the task
- 2. Select "Copy Task"
- 3. Name the Task
- 4. Click "Yes" to copy the task

| 6                       | ≡                                                                                                    |                                                                                                    |                                                                                                    |                       |               |                                                                                                    |                                                                         | 0                            |
|-------------------------|----------------------------------------------------------------------------------------------------|----------------------------------------------------------------------------------------------------|----------------------------------------------------------------------------------------------------|-----------------------|---------------|----------------------------------------------------------------------------------------------------|-------------------------------------------------------------------------|------------------------------|
| *                       | Innovation<br>Management Process<br>Stages                                                                                                    | STAGE - INTAKE MANAG                                                                                                    | EMENT                                                                                                    |                       |               |                                                                                                    | Create Ne                                                               | w Task                       |
| in                      | Intake 7/13<br>Management                                                                                                    |                                                                                                    |                                                                                                    |                       |               | Status                                                                                                    | Active                                                                  | ~                            |
|                         | Application 0/6<br>Review and                                                                                                    | TO DO                                                                                                    |                                                                                                    | STATUS                | ATTACHMENTS   | ASSIGNEE                                                                                                    | DUE DATE                                                                | ٢                            |
|                         | Assessment                                                                                                    | Task with Create New Form                                                                                                    |                                                                                                    | Active                |               | de-                                                                                                    |                                                                         | ***                          |
|                         | Advisor and 0/3<br>Other Support                                                                                                    | Task with Form from Data Room                                                                                                    |                                                                                                    | Active                |               | â+                                                                                                    | Ö                                                                       | ***                          |
|                         | Assignments                                                                                                    | Task With Phundex Defined Form                                                                                                    |                                                                                                    | Active                |               | da-                                                                                                    | <b>—</b>                                                                |                              |
|                         | Evaluation                                                                                                    | Task with Form from Data Room                                                                                                    |                                                                                                    | Active                |               | <u>å+</u>                                                                                                    |                                                                         | ***                          |
| >.                      | Verification 0/4                                                                                                    | Task with Create New Form                                                                                                    |                                                                                                    | Active                |               | å+                                                                                                    |                                                                         | 000                          |
| $\widehat{\mathcal{M}}$ | or Assess<br>KPI's/Metrics/Growth                                                                                                    | Now Task with No Attachment                                                                                                    |                                                                                                    | Active                |               | 4.                                                                                                    | -                                                                       |                              |
|                         | Factors<br>Business 0/5                                                                                                    |                                                                                                    |                                                                                                    | Active                |               | £.+                                                                                                    | C Edit                                                                  |                              |
|                         | Evaluation                                                                                                    |                                                                                                    |                                                                                                    |                       |               |                                                                                                    | Copy Ta                                                                 | status                       |
|                         | Data Room                                                                                                    | COMPLETE                                                                                                    |                                                                                                    | ATTACHMENTS           | ASSIGNEE      | DUE DATE                                                                                                    | COMPLETED                                                               | $\bigcirc$                   |
|                         |                                                                                                    | complete onboarding summary                                                                                                    |                                                                                                    |                       | Matt Smith    | Ë                                                                                                    | 18 Nov 2021                                                             | ***                          |
| ) (                     |                                                                                                    | Basic company information                                                                                                    |                                                                                                    |                       | Matt Smith    | 17 Nov 2021                                                                                                    | 18 Nov 2021                                                             | • (⑦ Help                    |
| େ                       | =                                                                                                    | Company marketing information                                                                                                    |                                                                                                    |                       | Jean Navcloch | e m                                                                                                    | 14 Feb 2022                                                             |                              |
|                         |                                                                                                    |                                                                                                    |                                                                                                    |                       |               |                                                                                                    |                                                                         |                              |
| 1                       | Innovation                                                                                                    |                                                                                                    |                                                                                                    |                       |               |                                                                                                    |                                                                         |                              |
|                         | Innovation<br>Management Process                                                                                                    | STAGE - INTAKE MANAG                                                                                                    | EMENT                                                                                                    |                       |               |                                                                                                    | Create Ne                                                               | aw Task                      |
| الم                     | Innovation<br>Management Process<br>Stages<br>Intake 7/13                                                                                                    | STAGE - INTAKE MANAG                                                                                                    | EMENT                                                                                                    |                       |               | Status                                                                                                    | Create No                                                               | ew Task                      |
|                         | Innovation<br>Management Process<br>Stages<br>Intake 7/13<br>Management<br>Application 0/6                                                                                                    | STAGE - INTAKE MANAG                                                                                                    | EMENT                                                                                                    | STATUS                | ATTACHMENTS   | Status                                                                                                    | Create No<br>Active<br>DUE DATE                                         | w Task                       |
| ▲                       | Innovation<br>Management Process<br>Stages Triangle And Angelication<br>Application Assessment                                                                                                    | STAGE - INTAKE MANAG                                                                                                    | EMENT                                                                                                    | STATUS                | ATTACHMENTS   | Status<br>ASSIGNEE                                                                                                    | Create No<br>Active<br>DUE DATE                                         | w Task                       |
| n<br>D<br>in            | Innovation<br>Management Process<br>Stages T<br>Intake 7/13<br>Management<br>Application<br>Review and<br>Assessment<br>Advisor and<br>Advisor and                                                                                                    | TO DO         Task with Create New Form         Task with Form from Data Room                                                                                                    | EMENT<br>Copy Task                                                                                                    | STATUS<br>X           | ATTACHMENTS   | Status<br>ASSIGNEE                                                                                                    | Create No<br>Active<br>DUE DATE                                         | w Task                       |
| <b>∩</b>                | Innovation<br>Management Process<br>Stages 2<br>Intake 7/13<br>Application 0/6<br>Review and<br>Assessment 0/6<br>Mentor and<br>Other Support<br>Assignments                                                                                                    | TO DO         Task with Create New Form         Task with Form from Data Room         Task With Phundex Defined Form                                                                                                    | EMENT<br>Copy Task<br>Are you sure you want to make a copy of the task "New Task<br>with No Attachment" with the following task type: No<br>Attachment                                                                                                    | STATUS<br>X           | ATTACHMENTS   | Status<br>ASSIGNEE<br>&<br>&<br>&                                                                                      | Create No<br>Active<br>DUE DATE                                         | w Task                       |
| ▲                       | Innovation       Stages       Intake       Management       Application       Review and       Advisor and       Other Support       Assignments       Strial Business       Intial Business       14                                                                                                    | TO DO         To boo         Task with Create New Form         Task with Form from Data Room         Task With Phundex Defined Form         Task with Form from Data Room                                                                                                    | EMENT Copy Task Are you sure you want to make a copy of the task "New Task with No Attachment" with the following task type: No Attachment Task Name                                                                                                    | STATUS                | ATTACHMENTS   | Status<br>ASSIGNEE<br>&<br>&<br>&<br>&<br>&<br>&<br>&<br>&<br>&<br>&<br>&<br>&<br>&<br>&<br>&<br>&<br>&<br>&           | Active<br>DUE DATE                                                      | w Task                       |
|                         | Innovation       Stages       Intake       Application       Application       Average       Mentor and       Advisor and       Advis                                                                                                    | TO DO         Task with Create New Form         Task with Form from Data Room         Task with Form from Data Room         Task with Form from Data Room         Task with Form from Data Room         Task with Form from Data Room         Task with Form from Data Room                                                                                 | EMENT<br>Copy Task<br>Are you sure you want to make a copy of the task "New Task<br>with No Attachment" with the following task type: No<br>Attachment<br>Task Name<br>New Task with No Attachment                                                                                                    | STATUS                | ATTACHMENTS   | Status<br>ASSIGNEE<br>&<br>&<br>&<br>&<br>&<br>&<br>&<br>&<br>&<br>&<br>&<br>&<br>&<br>&<br>&<br>&<br>&<br>&           | Creste No<br>Active<br>DUE DATE                                         | w Task                       |
|                         | Innovation     Imagement Process       Stages     Imagement       Intake     7/13       Management     7/13       Application     0/6       Assessment     0/3       Advisor and<br>Other Support     0/3       Intital Business     1/4       Verification     0/4       Support Creations     0/4       Or Assess     0/4                                                                                                    | TO DO         To DO         Task with Create New Form         Task with Form from Data Room         Task with Form from Data Room         Task with Form from Data Room         Task with Create New Form         Task with Create New Form         Task with Create New Form         Task With Phundex Defined Form         Task With Phundex Defined Form | EMENT Copy Task Are you sure you want to make a copy of the task "New Task with No Attachment" with the following task type: No Attachment Task Name New Task with No Attachment No No No No No No No No No No No No No                                                                                                    | STATUS                | ATTACHMENTS   | Status<br>ASSICNEE<br>do<br>do<br>do<br>do<br>do<br>do<br>do<br>do<br>do<br>do<br>do<br>do<br>do                       | Creste Ne<br>Active<br>DUE DATE                                         | ••••<br>••••<br>••••<br>•••• |
|                         | Innovation<br>Stages Constraints (Constraints)<br>Intake (Constraints)<br>Intake (Constraints)<br>Review and (Constraints)<br>Review and                                                                                                    | STAGE - INTAKE MANAGE                                                                                                    | EMENT Copy Task Are you sure you want to make a copy of the task "New Task with No Attachment" with the following task type: No Attachment Task Name New Task with No Attachment New Task with No Attachment New Task with No Attachment New Task with No Attachment New Task with No Attachment New Task with No Attachment | STATUS                | ATTACHMENTS   | Status<br>ASSIGNEE<br>&<br>&<br>&<br>&<br>&<br>&<br>&<br>&<br>&<br>&<br>&<br>&<br>&<br>&<br>&<br>&<br>&<br>&           | Create No                                                               | w Task                       |
|                         | Innovation<br>Management Process<br>Stages 2<br>Intake 7/13<br>Application 0/6<br>Review and<br>Assessment 0/6<br>Mentor and 0/3<br>Assessment 0/6<br>Uther Support Creation 0/4<br>Evaluation 0/4<br>Support Creation 0/4<br>Support Creation 0/4<br>Evaluation 0/4<br>Support Creation 0/4<br>Support Creation 0/4<br>Support Creation 0/4<br>Support Creation 0/4<br>Support Creation 0/4<br>Support Creation 0/4<br>Support Creation 0/4                                                                                                    | STAGE - INTAKE MANAGE                                                                                                    | EMENT Copy Task Are you sure you want to make a copy of the task "New Task with No Attachment" with the following task type: No Attachment Task Name New Task with No Attachment No Ves                                                                                                    | STATUS                | ATTACHMENTS   | Status<br>ASSIONEE<br>&<br>&<br>&<br>&<br>&<br>&<br>&<br>&<br>&<br>&<br>&<br>&<br>&<br>&<br>&<br>&<br>&<br>&           | Creste No<br>Active<br>DUE DATE                                         | w Task                       |
|                         | Innovation<br>Management Process<br>Stages Constraints<br>Intake 7/13<br>Management 2/13<br>Review and 0/16<br>Review and 0/16<br>Review and 0/16<br>Mentor and 0/16<br>Assignments 0/16<br>Other Support<br>Assignments 0/16<br>Uverification 0/16<br>Verification 0/16<br>Verification 0/16<br>Process 0/16<br>Review and 0/16<br>Review and 0/ | STAGE - INTAKE MANAGE                                                                                                    | Copy Task Are you sure you want to make a copy of the task "New Task with No Attachment" with the following task type: No Attachment Task Name New Task with No Attachment New Task with No Attachment New Task with No Attachment                                                                                           | STATUS                | ATTACHMENTS   | Status<br>ASSIGNEE                                                                                                    | Creste Ne<br>Active<br>DUE DATE                                         | w Task                       |
|                         | Innovation<br>Stages 2 3 4 3 4 3 4 4 4 4 4 4 4 4 4 4 4 4 4 4                                                                                                    | STAGE - INTAKE MANAGE                                                                                                    | EMENT Copy Task Are you sure you want to make a copy of the task "New Task with No Attachment" with the following task type: No Attachment Task Name New Task with No Attachment No Ves                                                                                                    | STATUS                | ATTACHMENTS   | Status<br>ASSONEE                                                                                                    | Create Ne<br>Active<br>DUE DATE                                         | w Task                       |
|                         | Innovation<br>Stages Constraints (Constraints)<br>Stages Constraints (Constraints)<br>Application Application<br>Application Application<br>Application<br>Application<br>Applicati                                                                                                    | STAGE - INTAKE MANAGE                                                                                                    | EMENT Copy Task Are you sure you want to make a copy of the task "New Task with No Attachment" Wew Task with No Attachment New Task with No Attachment No Ves                                                                                                    | STATUS<br>X<br>Active | ATTACHMENTS   | Status<br>ASSIGNEE<br>2<br>2<br>2<br>2<br>3<br>4<br>3<br>4<br>3<br>4<br>3<br>4<br>3<br>4<br>3<br>4<br>3<br>4<br>3<br>4 | Creste Ne<br>Active<br>DUE DATE<br>COMPLETED<br>COMPLETED<br>B Nov 2021 | w Task                       |

## 🌀 phundex

| _           |
|-------------|
| _           |
| _           |
|             |
|             |
|             |
|             |
|             |
|             |
|             |
|             |
|             |
| Add Comment |
|             |
|             |
|             |
|             |
|             |
| (?) Help    |
|             |

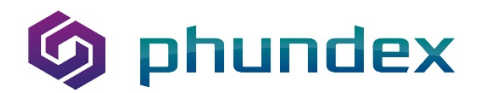

How to duplicate a Task with a file or Form attached from the Data Room

1. Click the ellipses beside the task

- 2. Select "Copy Task"
- 3. Name the Task
- 4. Name the Form
- 5. Click "Yes" to copy the task

|                                                            |                                |             |                |             |             | (          |
|------------------------------------------------------------|--------------------------------|-------------|----------------|-------------|-------------|------------|
| Innovation<br>Management Process                           | STAGE - INTAKE MANAGEMENT      |             |                |             | Create N    | ew Task    |
| Stages 🗖                                                   |                                |             |                |             |             |            |
| Intake 7/11<br>Management                                  |                                |             |                | Status      | Active      | ~          |
| Application 0/6                                            | TO DO                          | STATUS      | ATTACHMENTS    | ASSIGNEE    | DUE DATE    | $\bigcirc$ |
| Review and<br>Assessment                                   | Task with Create New Form      | Active      |                | de-         | Ö           | •••        |
| Mentor and 0/3<br>Advisor and                              | Task with Form from Data Room  | Active      |                | di-         | <b>—</b>    |            |
| Other Support<br>Assignments                               | Task With Phundex Defined Form | Active      |                | de .        | 🖉 Edit      | e Status   |
| Initial Business 1/4<br>Evaluation                         | Create New Task                |             |                |             | Copy T      | ask        |
| Verification 0/4                                           | COMPLETE                       | ATTACHMENTS | ASSIGNEE       | DUE DATE    | COMPLETED   | ۲          |
| Support Creation of C<br>or Assess<br>KPI's/Metrics/Growth | complete onboarding summary    |             | Matt Smith     |             | 18 Nov 2021 |            |
| Factors                                                    | Basic company information      |             | Matt Smith     | 17 Nov 2021 | 18 Nov 2021 |            |
| Business 0/5<br>Evaluation                                 | Company marketing information  |             | Jean Navcloche | , .         | 14 Feb 2022 |            |
| Data Room                                                  | Management team information    | D           | Matt Smith     | 18 Nov 2021 | 18 Nov 2021 | •••        |
|                                                            | ✓ company stage                |             | Matt Smith     | Ξ.          | 18 Nov 2021 |            |
| Y I I I I I I I I I I I I I I I I I I I                    | Seeking Support?               |             | Matt Smith     | <b>—</b>    | 18 Nov 2021 |            |
|                                                            | Company marketing information  |             | Tean Navcloch  | . m         | 14 Eab 2022 |            |

| 6) | ≡                                          |                                   |                                                                                                    |                  |                |             | 0        |
|----|--------------------------------------------|-----------------------------------|----------------------------------------------------------------------------------------------------|------------------|----------------|-------------|----------|
|    | Innovation<br>Management Process<br>Stages | STAGE - INTAKE MANAC              | EMENT                                                                                                    |                  |                | Create No   | ew Task  |
| in | Intake 7/16<br>Management                  |                                   |                                                                                                    |                  | Status         | Active      | ~        |
|    | Application 0/6                            | TO DO                             | Copy Task                                                                                                    | IS ATTACH        | MENTS ASSIGNEE | DUE DATE    | •        |
|    | Assessment                                 | Task with Create New Form         |                                                                                                    |                  | â+             | 0           |          |
|    | Mentor and 0/3<br>Advisor and              | Task with Form from Data Room     | Are you sure you want to make a copy of the task "Task with<br>Form from Data Room " with the following task type: Attach Fil<br>or Form from Data Room | le               | å+             | -           |          |
|    | Assignments                                | Task With Phundex Defined Form    | Task Name                                                                                                    |                  | di-            | 8           |          |
|    | Initial Business 1/4<br>Evaluation         | Task with Form from Data Room     | Task with Form from Data Room                                                                                                    |                  | 2+             | <b>—</b>    |          |
|    | Verification 0/4                           | Task with Create New Form         | Form Name *                                                                                                    |                  | <u>A</u> +     | 8           |          |
|    | Support Creation of C<br>or Assess         | Task With Phundex Defined Form    |                                                                                                    |                  | d.             | •           |          |
|    | KPI's/Metrics/Growth<br>Factors            | New Task with No Attachment       | No                                                                                                    |                  | 4.             | •           |          |
|    | Business 0/5<br>Evaluation                 | New Task with No Attachment       | · · · · · · · · · · · · · · · · · · ·                                                                                                    | Active           | di-            | 0           |          |
|    | Team                                       | Task with Form from the data room | ,                                                                                                    | Active           | â+             |             |          |
|    | Data Room                                  | Create New Task                   |                                                                                                    |                  |                |             |          |
|    |                                            | COMPLETE                          |                                                                                                    | ATTACHMENTS ASSI | GNEE DUE DATE  | COMPLETED   | • ⑦ Help |
|    |                                            |                                   |                                                                                                    | Matt             | Cmith A        | 18 Nov 2021 |          |

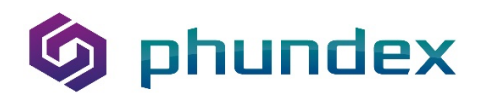

| Ø  | ≡                          |                     | 0        |
|----|----------------------------|---------------------|----------|
| *  | < Intake Management        | FORM FROM DATA ROOM |          |
| 0  | Form                       | Company Stage *     |          |
| in | Permissions<br>Audit Trail | Select              | ~        |
|    |                            |                     |          |
|    |                            |                     |          |
|    |                            |                     |          |
|    |                            |                     |          |
|    |                            |                     |          |
|    |                            |                     |          |
|    |                            |                     | (7) Help |
|    |                            |                     | Chap     |

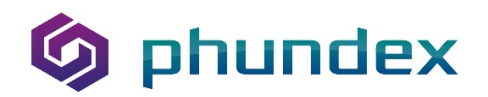

How to duplicate a Task with a Form you created

- 1. Click the ellipses beside the task
- 2. Select "Copy Task"
- 3. Name the Task
- 4. Name the Form
- 5. Click "Yes" to copy the task

| 6          | =                                                 |                                |                                                                                                    |             |                        |             |             | 0          |
|------------|---------------------------------------------------|--------------------------------|----------------------------------------------------------------------------------------------------|-------------|------------------------|-------------|-------------|------------|
|            | Innovation<br>Management Process<br>Stages        | STAGE - INTAKE MANAG           | EMENT                                                                                                    |             |                        |             | Create New  | Task       |
| in         | Intake 7/11<br>Management                         |                                |                                                                                                    |             |                        | Status      | Active      | ~          |
|            | Application 0/6<br>Review and                     | TO DO                          |                                                                                                    | STATUS      | ATTACHMENTS            | ASSIGNEE    | DUE DATE    | •          |
|            | Assessment                                        | Task with Create New Form      |                                                                                                    | Active      |                        | å.          | Edit        |            |
|            | Advisor and<br>Other Support                      | Task with Form from Data Room  |                                                                                                    | Active      |                        | do-         | Change S    | tatus      |
|            | Assignments<br>Initial Business 1/4<br>Evaluation | Create New Task                |                                                                                                    | Active      |                        | le-         | ö           | _          |
|            | Verification 0/4                                  |                                |                                                                                                    |             |                        |             |             |            |
| $\geq$     | Support Creation of C<br>or Assess                | COMPLETE                       |                                                                                                    | ATTACHMENTS | ASSIGNEE<br>Matt Smith | DUE DATE    | COMPLETED   | <u> </u>   |
| $\bigcirc$ | KPI's/Metrics/Growth<br>Factors                   | Basic company information      |                                                                                                    |             | Matt Smith             | 17 Nov 2021 | 18 Nov 2021 |            |
|            | Business 0/5<br>Evaluation                        | Company marketing information  |                                                                                                    |             | Jean Navcloche         | <b>—</b>    | 14 Feb 2022 |            |
|            | Team<br>Data Room                                 | Management team information    |                                                                                                    | 0           | Matt Smith             | 18 Nov 2021 | 18 Nov 2021 |            |
| <u> </u>   |                                                   | ✓ company stage                |                                                                                                    |             | Matt Smith             | <b>—</b>    | 18 Nov 2021 | •••        |
| DÌ         |                                                   | Seeking Support?               |                                                                                                    |             | Matt Smith             | <b>—</b>    | 18 Nov 2021 | • (?) Help |
| ଭ          | =                                                 | Company marketing information  |                                                                                                    |             | Jean Navcloche         | m           | 14 Feb 2022 |            |
| *          | Innovation                                        |                                |                                                                                                    |             |                        |             |             |            |
|            | Management Process                                | STAGE - INTAKE MANAG           | EMENT                                                                                                    |             |                        |             | Create New  | Task       |
| Q          | Intake 7/11                                       |                                |                                                                                                    |             |                        | Chatura     | Anti-in     |            |
| in         | Management                                        | TO DO                          |                                                                                                    | JS          | ATTACHMENTS            | ASSIGNEE    | DUE DATE    | 0          |
|            | Review and<br>Assessment                          | Task with Create New Form      | Copy Task                                                                                                    | ×           |                        | £+          | 8           |            |
|            | Mentor and 0/3<br>Advisor and                     | Task with Form from Data Room  | Are you sure you want to make a copy of the task "Task with<br>Create New Form" with the following task type: Create New<br>Form | ,           |                        | 4+          | 8           |            |
|            | Other Support<br>Assignments                      | Task With Phundex Defined Form | Task Name                                                                                                    | ,           |                        | å+          | <b>—</b>    |            |
|            | Initial Business 1/4<br>Evaluation                | Create New Task                | Task with Create New Form                                                                                                    | _           |                        |             |             |            |
|            | Verification 0/4                                  | COMPLETE                       | Form for Instructions                                                                                                    | HMENTS      | ASSIGNEE               | DUE DATE    | COMPLETED   | •          |
|            | or Assess<br>KPI's/Metrics/Growth                 | complete onboarding summary    | No                                                                                                    |             | Matt Smith             | 8           | 18 Nov 2021 |            |
| Ż          | Factors<br>Business 0/5                           | Basic company information      |                                                                                                    |             | Matt Smith             | 17 Nov 2021 | 18 Nov 2021 |            |
|            | Evaluation<br>Team                                | Company marketing information  |                                                                                                    |             | Jean Navcloche         | Ċ           | 14 Feb 2022 | •••        |
|            | Data Room                                         | Management team information    |                                                                                                    |             | Matt Smith             | 18 Nov 2021 | 18 Nov 2021 | ***        |
| X          |                                                   | Company stage                  |                                                                                                    |             | Matt Smith             |             | 18 Nov 2021 | (2) Halp   |
| 곗          |                                                   | Company marketing information  |                                                                                                    |             | Tean Naucloche         | A.          | 14 Eab 2022 |            |

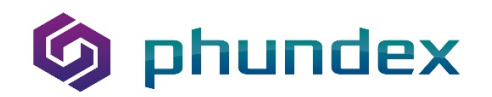

| 6       | ≡                                  |                                                                                    | 0       |
|---------|------------------------------------|------------------------------------------------------------------------------------|---------|
|         | < Intake Management<br>Overview    | FORM FOR INSTRUCTIONS                                                              |         |
| О<br>in | Form<br>Permissions<br>Audit Trail | What's your Favourite Food? *                                                      | ß       |
|         |                                    | Select Date What sports do you like the most? * Hockey Basketball Skiling Football |         |
|         |                                    |                                                                                    | () Help |

## 🌀 phundex

How to duplicate a Task with a Phundex Defined Form

- 1. Click the ellipses beside the task
- 2. Select "Copy Task"
- 3. Name the Task
- 4. Name the Form
- 5. Click "Yes" to copy the task

| 6        | ≡                                                                                                    |                                                                                                    |                                                                                                    |                |                                            |                                                                                                    |                                                                                                    | 0                                                                                                    |
|----------|----------------------------------------------------------------------------------------------------|----------------------------------------------------------------------------------------------------|----------------------------------------------------------------------------------------------------|----------------|--------------------------------------------|----------------------------------------------------------------------------------------------------|----------------------------------------------------------------------------------------------------|----------------------------------------------------------------------------------------------------|
|          | Innovation<br>Management Process<br>Stages                                                                                                    | STAGE - INTAKE MANAC                                                                                                    | GEMENT                                                                                                    |                |                                            |                                                                                                    | Create Ne                                                                                                    | w Task                                                                                                    |
| ົ<br>in  | Intake 7/11<br>Management                                                                                                    |                                                                                                    |                                                                                                    |                |                                            | Status                                                                                                    | Active                                                                                                    | ~                                                                                                    |
|          | Application 0/6<br>Review and                                                                                                    | TO DO                                                                                                    |                                                                                                    | STATUS         | ATTACHMENTS                                | ASSIGNEE                                                                                                    | DUE DATE                                                                                                    | •                                                                                                    |
|          | Assessment                                                                                                    | Task with Create New Form                                                                                                    |                                                                                                    | Active         |                                            | do-                                                                                                    | Ö                                                                                                    | •••                                                                                                    |
|          | Mentor and 0/3<br>Advisor and                                                                                                    | Task with Form from Data Room                                                                                                    |                                                                                                    | Active         |                                            | 2+                                                                                                    | <b>—</b>                                                                                                    | •••                                                                                                    |
|          | Assignments                                                                                                    | Task With Phundex Defined Form                                                                                                    |                                                                                                    | Active         |                                            | âs.                                                                                                    | 🗇 🕜 Edit                                                                                                    | ***                                                                                                    |
|          | Initial Business 1/4<br>Evaluation                                                                                                    | Ereate New Task                                                                                                    |                                                                                                    |                |                                            |                                                                                                    | Change                                                                                                    | Status                                                                                                    |
|          | Verification 0/4                                                                                                    | COMPLETE                                                                                                    |                                                                                                    | ATTACHMENTS    | ASSIGNEE                                   | DUE DATE                                                                                                    | COMPLETED                                                                                                    | sk                                                                                                    |
| $\geq$   | Support Creation of C<br>or Assess                                                                                                    | complete onboarding summary                                                                                                    |                                                                                                    |                | Matt Smith                                 | <b>—</b>                                                                                                    | 18 Nov 2021                                                                                                    |                                                                                                    |
|          | Factors                                                                                                    | Basic company information                                                                                                    |                                                                                                    |                | Matt Smith                                 | 17 Nov 2021                                                                                                    | 18 Nov 2021                                                                                                    |                                                                                                    |
|          | Business 0/5<br>Evaluation                                                                                                    | Company marketing information                                                                                                    |                                                                                                    |                | Jean Navcloche                             | -                                                                                                    | 14 Feb 2022                                                                                                    |                                                                                                    |
| $\gg$    | Team<br>Data Room                                                                                                    | Management team information                                                                                                    |                                                                                                    | D              | Matt Smith                                 | 18 Nov 2021                                                                                                    | 18 Nov 2021                                                                                                    |                                                                                                    |
| <u> </u> |                                                                                                    | company stage                                                                                                    |                                                                                                    |                | Matt Smith                                 | <b>—</b>                                                                                                    | 18 Nov 2021                                                                                                    |                                                                                                    |
|          |                                                                                                    | Seeking Support?                                                                                                    |                                                                                                    |                | Matt Smith                                 | <b>—</b>                                                                                                    | 18 Nov 2021                                                                                                    | ⑦ Help                                                                                                    |
|          |                                                                                                    | Company marketing information                                                                                                    |                                                                                                    |                | Jean Navcloche                             | m                                                                                                    | 14 Feb 2022                                                                                                    |                                                                                                    |
| 9        | =                                                                                                    |                                                                                                    |                                                                                                    |                |                                            |                                                                                                    |                                                                                                    |                                                                                                    |
|          | Innovation                                                                                                    |                                                                                                    |                                                                                                    |                |                                            |                                                                                                    |                                                                                                    |                                                                                                    |
|          | Management Process                                                                                                    | STAGE - INTAKE MANAC                                                                                                    | EMENT                                                                                                    |                |                                            |                                                                                                    | Create Net                                                                                                    | w Task                                                                                                    |
|          | Management Process Stages                                                                                                    | STAGE - INTAKE MANAC                                                                                                    | EMENT                                                                                                    |                |                                            |                                                                                                    | Create Net                                                                                                    | w Task                                                                                                    |
| C<br>In  | Management Process Stages  Intake 7/11 Management                                                                                                    | STAGE - INTAKE MANAC                                                                                                    | EMENT                                                                                                    |                |                                            | Status                                                                                                    | Create New                                                                                                    | w Task                                                                                                    |
| C<br>in  | Management Process Stages  Intake 7/11 Management  Application 0/6 Review and                                                                                                    | STAGE - INTAKE MANAC                                                                                                    | Copy Task                                                                                                    | ∕s<br>★        | ATTACHMENTS                                | Status                                                                                                    | Create Net                                                                                                    | w Task                                                                                                    |
| C<br>in  | Management Process       Stages       Intake     7/1       Management       Application<br>Review and<br>Assessment     0/6                                                                                                    | TO DO Task with Create New Form                                                                                                    | Copy Task                                                                                                    | × 5            | ATTACHMENTS                                | Status<br>ASSIGNEE                                                                                                    | Create Net                                                                                                    | w Task                                                                                                    |
| C<br>in  | Management Process       Stages       Intake     7/11       Application     0/6       Review and     Assessment       Mentor and     0/3       Advisor and     0/45                                                                                                    | TO DO         To sk with Create New Form         Task with Form from Data Room                                                                                                    | Copy Task<br>Are you sure you want to make a copy of the task "Task With<br>Phundex Defined Form" with the following task type: Add a<br>Phundex Form                                                                           | × <sup>5</sup> | ATTACHMENTS                                | Status<br>ASSIONEE                                                                                                    | Create Net                                                                                                    | v Task<br>v<br>0<br>0<br>0<br>0<br>0<br>0<br>0<br>0<br>0<br>0<br>0<br>0<br>0                                                                                                    |
| C in     | Management Process       Stages       Intake     7/I       Anagement     7/I       Application     0/6       Assessment     0/3       Other Support     Assignments                                                                                                    | TO DO         Task with Create New Form         Task with Form from Data Room         Task With Phundex Defined Form                                                                                                    | Copy Task<br>Are you sure you want to make a copy of the task "Task With<br>Phundex Defined Form" with the following task type: Add a<br>Phundex Form<br>Task Name                                                              | ×              | ATTACHMENTS                                | Status<br>ASSIONEE<br>&<br>&                                                                                                    | Create Net                                                                                                    | v Task<br>v<br>examples<br>examples<br>examp |
| C<br>in  | Anagement Process       Stages       Intake     7/1       Application     0/6       Application     0/5       Advisor and     0/3       Advisor and     0/3       Initial Business     1/4                                                                                                    | TO DO         Task with Create New Form         Task with Form from Data Room         Task With Phundex Defined Form         Create New Task                                                                                                    | Copy Task<br>Are you sure you want to make a copy of the task "Task With<br>Phunder Defined Form "with the following task type: Add a<br>Phunder Form<br>Task Name<br>Task With Phundex Defined Form                            | ×              | ATTACHMENTS                                | Status<br>ASSIONEE                                                                                                    | Create Net                                                                                                    | v Task<br>v<br>0<br>0<br>0<br>0<br>0<br>0<br>0<br>0<br>0<br>0<br>0<br>0<br>0                                                                                                    |
| C<br>in  | Management Process       Stages       Intake     7/1       Application     0/6       Application     0/6       Assessment     0/3       Advisor and<br>Other support     0/3       Intial Business     1/4       Evaluation     0/4                                                                                                    | TO DO         To DO         Task with Create New Form         Task with Form from Data Room         Task With Phundex Defined Form         Create New Task                                                                                                    | Copy Task Are you sure you want to make a copy of the task "Task With Phundex Defined Form" with the following task type: Add a Phundex Name Task Name Task With Phundex Defined Form Form Name * Defined Form                  | × S            | ATTACHMENTS                                | Status<br>ASSIGNEE<br>&<br>&<br>DUE DATE                                                                                                    | Create New Active DUE DATE                                                                                                    | v Task<br>v<br>o<br><br><br>                                                                                                    |
| Qin      | Management Process       Stages       Intake     7/I       Management     7/I       Application     0/6       Assessment     0/6       Mentor and<br>Assessments     0/3       Other Support<br>Assignments     0/4       Verification     0/4       Support Creation of C<br>or Assess     0                                                                                                    | STAGE - INTAKE MANACO         TO DO         Task with Create New Form         Task with Form from Data Room         Task With Phundex Defined Form         Create New Task         COMPLETE         Complete onboarding summary                                                                                                    | Copy Task Are you sure you want to make a copy of the task "Task With Phundex Defined Form" With the following task type: Add a Phundex Form Task Name Task With Phundex Defined Form Form Name * Defined Form                  | × S            | ATTACHMENTS<br>ASSIGNEE<br>Matt Smith      | Status<br>ASSIONEE                                                                                                    | Create Net                                                                                                    | ₩ Task                                                                                                    |
| Q in     | Nanagement Process       Stages       Intake     7/1       Anagement     7/1       Application     0/6       Assessment     0/6       Advisor and<br>Advisor and<br>Other Support     0/3       Initial Business     1/4       Evaluation     0/4       Support Creation of C<br>Assess     0/4       Support Creation of C<br>Assess     0/4       KPE/Metrics/Corowth<br>Factors     0/4                                                                 | STAGE - INTAKE MANACO         TO DO         Task with Create New Form         Task with Form from Data Room         Task with Phundex Defined Form         Create New Task         COMPLETE         complete onboarding summary         Basic company information                                                                                                    | Copy Task Are you sure you want to make a copy of the task "Task With Phundex Defined Form" Task Wane Task Wane Task Wane Form Name * Defined Form No No Yes                                                                    | × S            | ATTACHMENTS ASSIGNEE Matt Smith Matt Smith | ASSIONEE<br>ASSIONEE<br>AUXINICATION<br>AUXINICATION<br>AUXINICATI                                                                                                    | Creato Ner<br>Active<br>DUE DATE<br>COMPLETED<br>18 Nov 2021                                                                                                    | ▼Task                                                                                                    |
| P<br>in  | Nanagement Process       Stages       Intake     7/1       Management     7/1       Application     0/5       Review and<br>Assessment     0/5       Mentor and<br>Assignments     0/5       Uher Support<br>Assignments     0/6       Uher Support<br>Creation     0/6       Support Creation of<br>or Assignments     0/6       Business     0/5       Business     0/5                                                                                  | STAGE - INTAKE MANACO         TO DO         Task with Create New Form         Task with Form from Data Room         Task with Phundex Defined Form         Task With Phundex Defined Form         Task With Phundex Defined Form         Complete onboarding summary         Basic company Information         Company marketing Information         Company marketing Information | COPY Task Are you sure you want to make a copy of the task "Task With Phundex Defined Form Task Name Task Name Defined Form No Yes                                                                                              | × S            | ATTACHMENTS                                | Status<br>ASSIONEE<br>4<br>4<br>4<br>5<br>7<br>7<br>7<br>7<br>7<br>7<br>7<br>7<br>7<br>7<br>7<br>7<br>7<br>7<br>7<br>7                                                                                                    | Create Nee<br>Active<br>DUE DATE<br>COMPLETED<br>18 Nov 2021<br>18 Nov 2021                                                                                                    | V Task<br>V<br>O<br>····<br>····<br>····<br>····<br>····                                                                                                    |
| □ Q in   | Management Process       Stages       Intake     7/I       Management     7/I       Application     0/6       Review and     0/6       Avisor and     0/3       Other Support     0/4       Verification     0/4       Support Creation of<br>rAssess     0/4       Verification     0/4       Support Creation of<br>rAssess     0/5       Business     0/5       Potanarium     Data Room                                                                | STAGE - INTAKE MANACO                                                                                                    | Copy Task Are you sure you want to make a copy of the task "Task With Phundex Defined Form" With the following task type: Add a Phundex Form Task Name Task Name Task With Phundex Defined Form Form Name * Defined Form No Yes | × S            | ATTACHMENTS                                | Status ASSICNEE                                                                                                    | Create Ner  Active  DUE DATE  COMPLETED  18 Nov 2021  14 Feb 2022  18 Nov 2021                                                                                                    | V Task<br>V<br>0<br>0<br>0<br>0<br>0<br>0<br>0<br>0<br>0<br>0<br>0<br>0<br>0                                                                                                    |
| a in     | Nanagement Process<br>Stages ()<br>()<br>()<br>()<br>()<br>()<br>()<br>()<br>()<br>()<br>()<br>()<br>()<br>(                                                                                                    | STAGE - INTAKE MANACO                                                                                                    | Copy Task Are you sure you want to make a copy of the task "Task With Phundex Defined Form Task Name Task With Phundex Defined Form Form Name * Defined Form No Yes                                                             | × S            | ATTACHMENTS                                | ASSIGNEE<br>ASSIGNEE<br>ASSIGN | Create New Create New CoupleATE CompleteD Rev 2021 Rev 2021 Rev 20 | VTask V                                                                                                    |
|          | Anagement Process         Stages       Imagement         Intake       7/1         Management       0/2         Application       0/2         Mentor and       0/3         Assessment       0/2         Intital Business       0/4         Other Support Creation of Constraints       0         Montor and       0/3         Other Support Creation of Constraints       0         Business       0/3         Business       0/5         Data Room       0 | STAGE - INTAKE MANACO                                                                                                    | EEMENT Copy Task Are you sure you want to make a copy of the task "Task With Phundex Defined Form" with the following task type: Add a Phundex Name Task Name Task With Phundex Defined Form Form Name * Defined Form No Vec    | × S            | ATTACHMENTS                                | Status Status Status UE DATE DUE DATE DUE DATE                                                                                                    | Create Nee                                                                                                    | V Task<br>V<br>C<br>C<br>C<br>C<br>C<br>C<br>C<br>C<br>C<br>C<br>C<br>C<br>C                                                                                                    |

## 🌀 phundex

| Ø         | ≡                   |                      | Ω                         |
|-----------|---------------------|----------------------|---------------------------|
| *         | < Intake Management |                      | Search Company            |
|           | Overview            |                      | Search Company            |
| Q         | Form                |                      |                           |
| in        | Permissions         | Legai Company Name - |                           |
|           | Audit Trail         | Trading As           |                           |
|           |                     | Incorporation Number | Jurisdiction *            |
|           |                     |                      | Select v                  |
|           |                     | Address Line 1       |                           |
|           |                     | Address Line 2       |                           |
| $\gtrsim$ |                     |                      |                           |
| $\square$ |                     | Town                 | County / State / Province |
|           |                     |                      |                           |
| L ( (     |                     | Postcode             | Country                   |
| $\gtrsim$ |                     |                      | Select v                  |
| J.        |                     | Business Type        | Business Structure        |
|           |                     | Select v             | Select () Help            |
| //        |                     | Sector               | Date Incorporated         |